## Step1) 재학생 졸업예정자 졸업계획제출(졸업신청) 매뉴얼

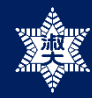

|      | 학번:     | 1612345       | 과정:    | 학사과정   |  |
|------|---------|---------------|--------|--------|--|
| 24   | 성명:     | 김눈송           |        | 사회과학대학 |  |
| 11   | 영문성명:   | KIM NUNSONG   | 학과(부): | 행정학과   |  |
| ~    | 주민번호:   | 060523-2***** | 학년:    | 4학년    |  |
| 비획입력 |         |               |        |        |  |
| 졸업신청 | <b></b> | 튼클릭           |        |        |  |

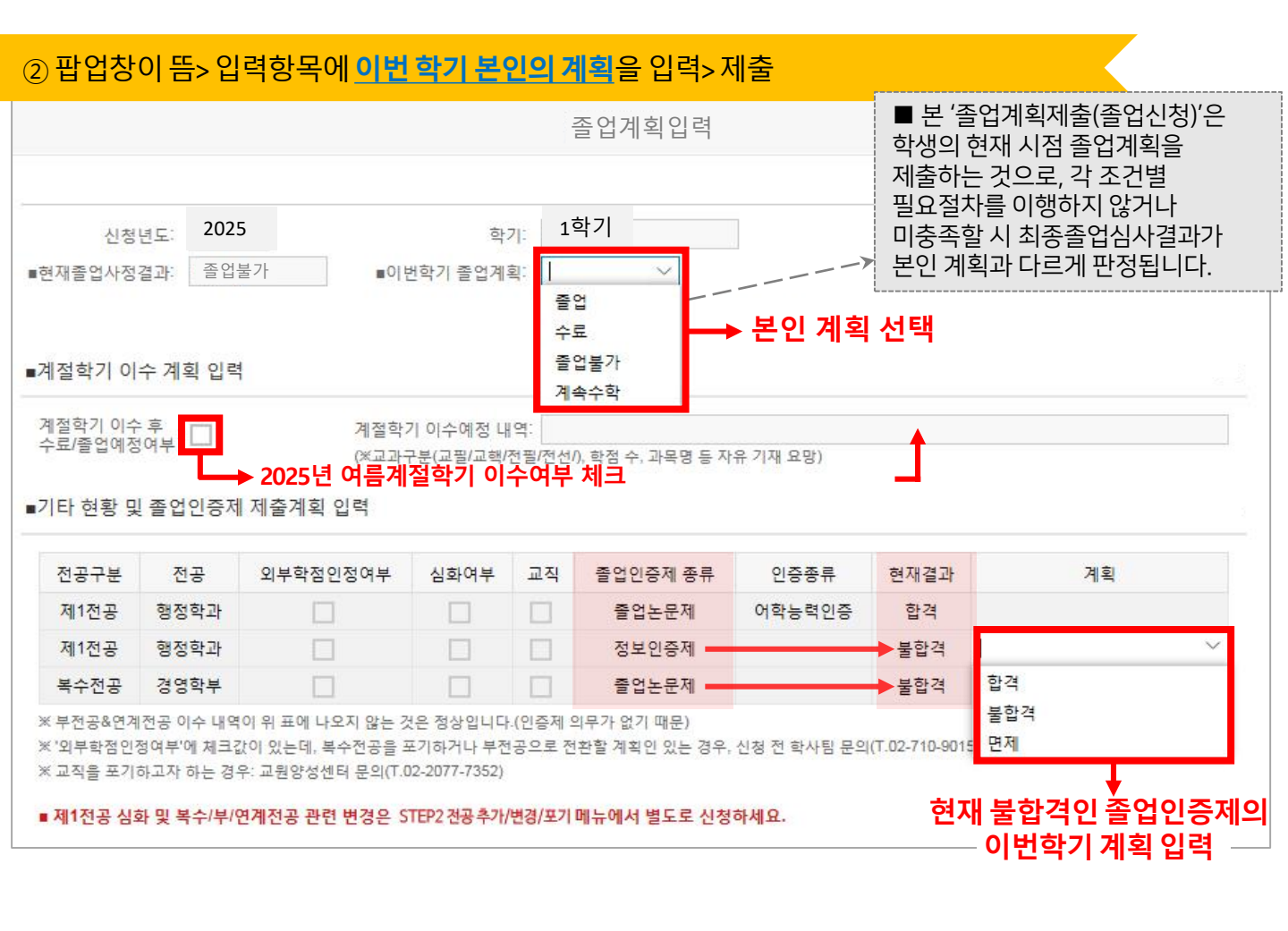

★ 전공을 추가/변경/포기하려는 학생은 Step2) 전공선택 매뉴얼 을 반드시 참조하세요!★